# 대한핵의학기술학회

# 온라인 논문투고 심사 매뉴얼(편집위원)

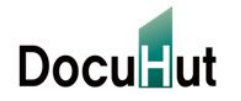

Copyright © 2023 by Docuhut inc, All Rights Reserved.

#### [편집위원] 심사위원 선정의뢰 메일

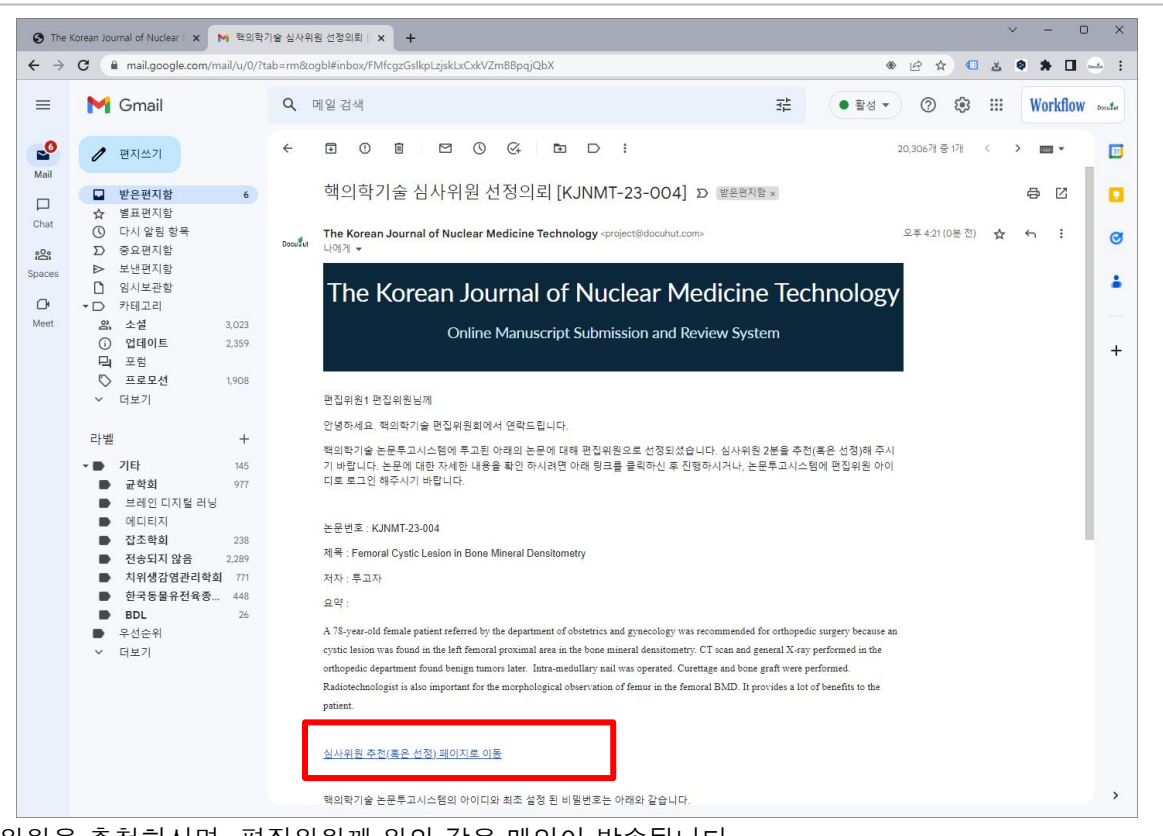

- 베일 내용 숭에 있는 심사위원 주전 페이시 바로가기를 클릭하시면, 로그인 페이시들 거져, 심사위원 주전 페이지로 0 편집위원으로 진행이 어려우신 경우에는<u>proiect@docuhut.com</u>으로 메일을 보내주시기 바랍니다.
- 편집위원장이 편집위원을 추천하시면, 편집위원께 위와 같은 메일이 발송됩니다.
   메일 내용 중에 있는 심사위원 추천 페이지 바로가기를 클릭하시면, 로그인 페이지를 거쳐, 심사위원 추천 페이지로 이동하실 수 있습니다.

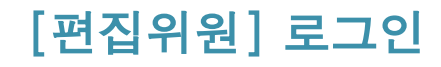

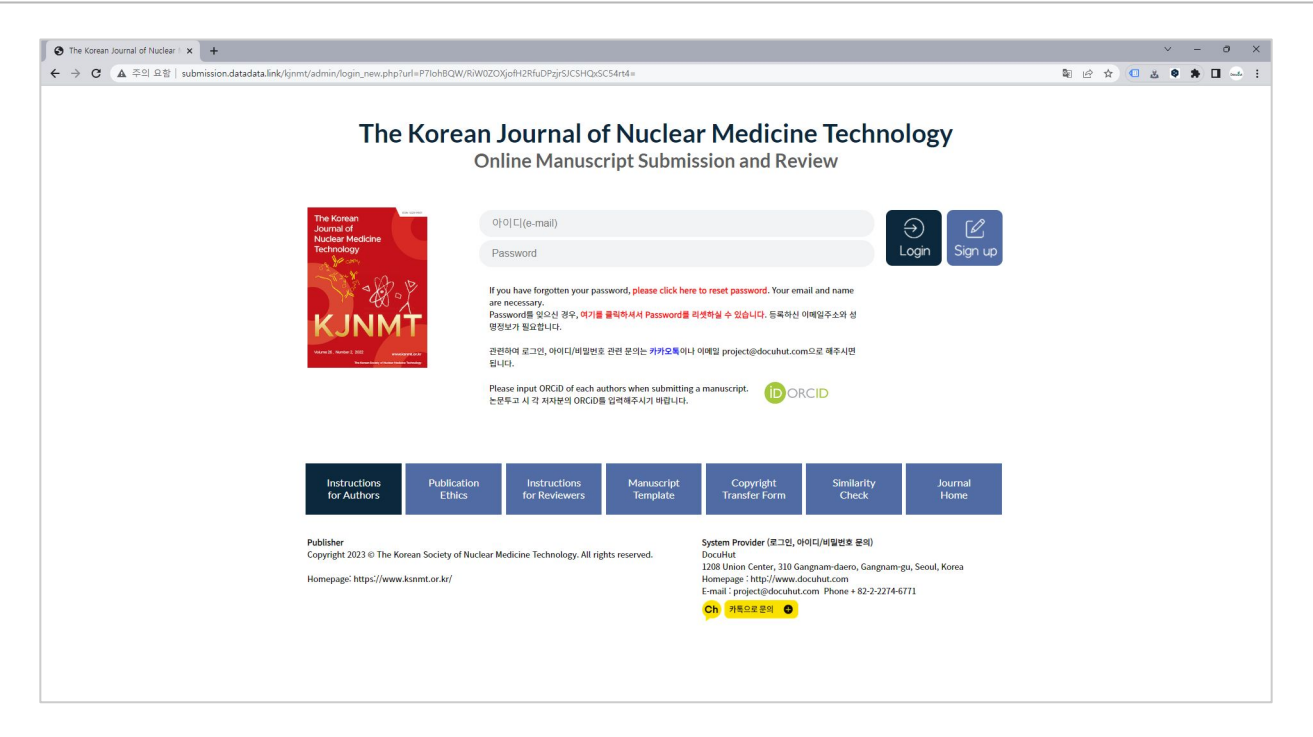

- □ ID, Password를 입력하신 후 Login을 클릭합니다JD는 등록하신 전자 메일주소이며, Password는 1111입니다. 로그인 후 My Page에서 Password를 변경 가능합니다.
- □ ID 혹은 Password를 잊어버리신 경우에는 소속, 성함, 연락처를project@docuhut.com으로 문의해주시기 바랍니다.
- □ 새로운 사용자는 Sign Up을 클릭하셔서 회원가입을 진행하신 후, 로그인하실 수 있습니다.
- □ 비밀번호가 기억이 나지 않을 경우에는 비밀번호를 재발급 받으실 수 있습니다.

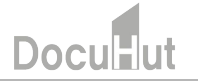

## [편집위원] 비밀번호 재발급

| 🚯 The Korean Journal of Nuclear 1 🗙 📉 딸은판지함 (7) - project@docu1 🗙 📔 +                                             | ∨ – □ ×         |
|----------------------------------------------------------------------------------------------------|-----------------|
| ← → C ▲ 주의 요형   submission.datadata.link/kjnmt/admin/password_lost.php                                            | e 🛧 🗉 🕹 🛊 🖬 🛁 : |
| The Korean Journal of Nuclear Medicine Te                                                                         | echnology       |
| Online Manuscript Submission and Review System                                                                    | 37              |
|                                                                                                    |                 |
| ✓ 비밀번호 재설정                                                                                                    |                 |
| * Please input your registered email and name.<br>* 죄원가입 시 등록하신 이때일과 동일한 e-mail을 입력해주시기 바랍니다.                     |                 |
| * A temporary password will be sent to your enail address.<br>* e-mail과 성영을 치극한 후, 영시비밀번으로 e-mail로 보내드립니다(1분 이내). |                 |
| * Please check your spam mail box.<br>* 매일이 스퀑메일함으로 배달되는 경우가 있습니다. 스퀑메일함도 함께 확인해주시기 바랍니다.                         |                 |
| Name(58)                                                                                                    |                 |
| e-mail @ Select v                                                                                                 |                 |
| Submit Cancel                                                                                                    |                 |
|                                                                                                    |                 |
|                                                                                                    |                 |
|                                                                                                    |                 |
|                                                                                                    |                 |
|                                                                                                    |                 |
|                                                                                                    |                 |
|                                                                                                    |                 |
| 2021_80L_manusc                                                                                                   | ·<br>모두 표시 X    |

- □ 비밀번호가 기억이 나지 않을 경우에는 성명과 시스템에 등록된 이메일을 입력하신 후, 비밀번호를 재발급 받으실 수 있습니다.
- □ 성명과 이메일 계정(아이디)을 입력 하시면 비밀번호를 임시로 발급하여 해당 이메일 계정으로 보내드립니다.
- □ 시스템에 등록된 이메일을 잊어버리신 경우에는project@docuhut.com으로 문의해주시기 바랍니다.
- □ 새로운 사용자는 Sign Up을 클릭하셔서 회원가입을 진행하신 후, 로그인하실 수 있습니다.

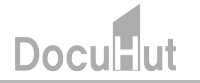

#### [편집위원] 비밀번호 재발급(계속)

임시 비밀번호 안내 : 핵의학기술 D 발은편지함 ×

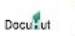

The Korean Journal of Nuclear Medicine Technology <project@docuhut.com> 나에게 ▾

#### The Korean Journal of Nuclear Medicine Technology

Online Manuscript Submission and Review System

아래의 임시 비밀번호를 사용해주시기 바랍니다. 로그인하신 후, My Page에서 비밀번호를 변경해주세요.

임시 비밀번호: iR6reNqD

#### <u>로그인 페이지로 이동</u>

대한핵의학기술학회 핵의학기술 편집위원회 학회문의 : <u>essencekim@dongnam.ac.kr</u> / 편집문의 <u>project@docuhut.com</u> 연락처 : 031-249-6405 홈페이지: <u>http://www.kjnmt.org/</u> 온라인논문투고 및 심사시스템 : <u>http://submission.datadata.link/kjnmt/</u>

- □ 위와 같은 임시비밀번호가 발급되어, 시스템에 등록된 메일로 발송됩니다.
- □ 이와 같은 자동발송 메일은 스팸메일함으로 배달되는 경우가 종종 있습니다. 스팸메일함도 함께 확인해주시기 바랍니다.
- □ 대학이나 공공기관 메일의 경우, 스팸메일로 분류되어, 메일이 배달되지 않는 경우가 있습니다. 시스템에서 보내드리는 메일 주소인 project@docuhut.com을 등록해주시거나, 대학이나 공공기관 메일이 아닌 개인 메일을 등록해주시기 바랍니다.

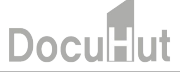

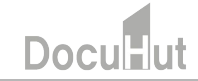

n ×

심사위원 선정 목록에서 논문을 확인하실 수 있습니다. 심사위원 선정을 클릭하여 상세 화면으로 이동합니다. 상세화면 하단에 심사위원을 선정 할 수 있는 부분이 보입니다.

| ← → C ▲ 주의 요함                                   | submission.datadata.lir     | ık/kjnmt/admin/d_su           | b03.php                                  |                                                    | _             | 0-                     | 6 4 4          | <b>۽</b> ج     | * 🗆 -              |
|-------------------------------------------------|-----------------------------|-------------------------------|------------------------------------------|----------------------------------------------------|---------------|------------------------|----------------|----------------|--------------------|
| Т                                               | he Kore                     | an Jou                        | rnal of N                                | luclear Medicine                                   | e To          | echnc                  | ology          | y              |                    |
|                                                 |                             | On                            | line Manuscript S                        | ubmission and Review System                        |               |                        |                |                |                    |
| 편집위원1님 환영합니다.                                   | 심사위원 선정 - Revi              | iewer Assignment              |                                          |                                                    |               |                        |                |                |                    |
| My Page Logout 편집위원 ~                           |                             |                               | = 선택 = 🗸                                 | Search                                             |               |                        |                |                |                    |
| 심사현황<br>Review Status                           | • Total : 2 Item            |                               |                                          |                                                    |               |                        |                |                |                    |
| ▶ 심사현활<br>Review Status                         | No 논문번호<br>Manuscript Numbe | 원고종류<br>Type of<br>Manuscript | 분야<br>Category                           | 논문명<br>Title                                       | 투고자<br>Author | 투고일<br>Submission Date | 편집위원장<br>Chief | 편집위원<br>Editor | TO DO              |
| 논문심사<br>Manuscript Review                       | 2 KJNMT_23-004              | Interesting Image             | 배의학 기술 및 과학에 관한 연구<br>배의학 기술 및 과학에 관하 연구 | Femoral Cystic Lesion in Bone Mineral Densitometry | 투고자           | 2023-03-30             | 편집위원장          | 편집위원1          | 심사위원 선정<br>신사의원 서정 |
| • 심사위원 선정 (2)                                   |                             | Intercently Intege            |                                          | Tonoral readous in sole time a senioritaria        | 1-1-1         |                        | Canto          | C B II C A     |                    |
| Reviewer Assignment<br>삼사 중 (0)<br>Under Review |                             |                               |                                          |                                                    |               |                        |                |                |                    |
| ▶ 심사 검토 (0)<br>Editor Review                    |                             |                               |                                          |                                                    |               |                        |                |                |                    |
| 회원<br>Membership                                |                             |                               |                                          |                                                    |               |                        |                |                |                    |
| ▶ 심사위원<br>Reviewers                             |                             |                               |                                          |                                                    |               |                        |                |                |                    |
| Instruction List                                |                             |                               |                                          |                                                    |               |                        |                |                |                    |
| Instruction for Manuscript                      |                             |                               |                                          |                                                    |               |                        |                |                |                    |
| Publication ethics                              |                             |                               |                                          |                                                    |               |                        |                |                |                    |

[편집위원] 심사위원 선정

## [편집위원] 심사위원 선정

| A 20101           | R. I. sub-states describe Relation                                                                                                    |                                                    | 100                                              |               |           | A 61                    |                                   |                  |
|-------------------|----------------------------------------------------------------------------------------------------|----------------------------------------------------|--------------------------------------------------|---------------|-----------|-------------------------|-----------------------------------|------------------|
| A 4 4 4 4 4 8 8 8 | Submission.datadata.link/kjnm                                                                                                    | ht/admin/d_sub03_write.php?                        | seq=198                                          |               |           | ਇ ਸ                     |                                   |                  |
|                   | 유사도검사 파일                                                                                                    | Author_Checklist.docx Do                           | wnload                                           |               |           |                         |                                   |                  |
|                   | IRB Approval File<br>IRB 승인서 파일                                                                                                    |                                                    |                                                  |               |           |                         |                                   |                  |
|                   | CrossCheck Files                                                                                                    |                                                    |                                                  |               |           |                         |                                   |                  |
|                   | CrossRef Files                                                                                                    |                                                    |                                                  |               |           |                         |                                   |                  |
|                   |                                                                                                    |                                                    |                                                  |               |           |                         |                                   |                  |
|                   | 저자유형<br>Author Type                                                                                                    | 저자명<br>Author Name                                 | 이메일<br>E-mail                                    | 핸드폰<br>Mobile | 전화<br>Tel | 소속<br>Institution       | 주소<br>Address                     |                  |
|                   | 교신저자                                                                                                    | 서한경                                                | shg@cuh.co.kr                                    |               |           | 전북대학교 병원                |                                   |                  |
|                   | 편집위원장 Comment<br>Chief Comment                                                                                                    |                                                    |                                                  |               |           |                         |                                   |                  |
|                   | 편집위원장 Comment File<br>Chief Comment File                                                                                                    |                                                    |                                                  |               |           |                         |                                   |                  |
|                   |                                                                                                    |                                                    |                                                  |               |           |                         | Add Re                            | viewer           |
|                   |                                                                                                    | 심사위원에게 전달하고 싶용                                     | 2 내용을 기재합니다.                                     |               | -         | Delete Reviewer를 클릭하면 주 | Add Re<br>5가 된 신사위의이 상제 4         | viewer<br>aluint |
|                   | 편집위원 Comment<br>Editor Comment                                                                                                    | 실사위원에게 진달하고 실용                                     | 2 내용을 기재합니다.                                     |               | -         | Delete Reviewer를 클릭하면 주 | Add Re<br>5가 된 <u>AA사외의이 상품 3</u> | viewer<br>31418  |
|                   | 판입위원 Comment<br>Editor Comment<br>편입위원 Comment File<br>Editor Comment File                                                                     | 실사위용에게 전달하고 실용<br>[파일 선택] 선택된 파일                   | 2 내용을 기지합니다.<br>2 음                              |               | -         | Delete Reviewer를 클릭하면 주 | Add Re<br>57) 된 신사요(의미 사제 8       | viewer<br>BLIC   |
|                   | 편립위원 Comment<br>Editor Comment<br>편립위원 Comment File<br>Editor Comment File<br>선정 문 실사위원                                                        | 실사위용에게 전달하고 실전<br>[파울 선택] 선택된 파일                   | 2 내용을 기정합니다.<br>2 등                              |               | -         | Delete Reviewer를 클릭하면 귀 | Add Re                            | viewer<br>Blu[#  |
|                   | 판립위원 Comment<br>Editor Comment<br>편립위원 Comment File<br>Editor Comment File<br>전함 문 상사위원<br>상사위부                                                | 실사위용에게 전달하고 싶은<br>[파울 선택] 선택용 파일                   | 2 내용을 기재합니다.<br>것을                               |               | -         | Delete Reviewer플 클릭하면 주 | Add Re                            | ńewer<br>ELLIR   |
|                   | 한집위원 Comment<br>Editor Comment File<br>Editor Comment File<br>Editor Comment File<br>신장 된 십사위원<br>십사기부<br>십사위원<br>Reviewer                     | 실사위원에게 전달하고 실내<br>[파일 전북] 전북원 파일                   | 2 내용을 기적합니다.<br>26동<br>약필수전                      |               |           | Delete Reviewer플 클릭하면 주 | Add Re                            | viewer<br>BLIF   |
|                   | 한집위원 Comment<br>Editor Comment<br>Editor Comment File<br>Editor Comment File<br>신장 문 실사위원<br>실사위원<br>성사위원<br>Keviewer<br>- 실사위원 선정없이, Editor F | 실사위용에게 전달하고 실망<br>[파일 선택] 선택원 파일<br>[파일 선택] 선택원 파일 | 2 나용을 기적합니다.<br>21층<br>함필추면<br>이 직 집 심사를 진행 하실 수 | 있습니다.         | -         | Delete Reviewer를 클릭하면 귀 | Add Re                            | viewer           |

□ 논문 당 심사위원은 2명을 배정합니다.

- □ 심사위원추천 버튼을 클릭하면 심사위원을 선택 할 수 있는 창이 나타납니다.
  - 이 곳에서 심사위원을 선택하면 심사위원 항목에 자동으로 기재됩니다.
  - Add Reviewer를 클릭하여 두번째 심사위원을 선택 할 수 있는 입력창을 추가합니다.
  - 첫번째 심사위원과 마찬가지로 심사위원추천 버튼을 클릭하면 나타나는 창에서 두번째 심사위원을 선택합니다.
- □ 심사위원 선택이 완료 되면 Submit을 클릭하여 심사위원 선정을 마무리합니다.

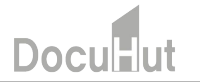

#### [편집위원] 심사위원 심사완료 안내 메일

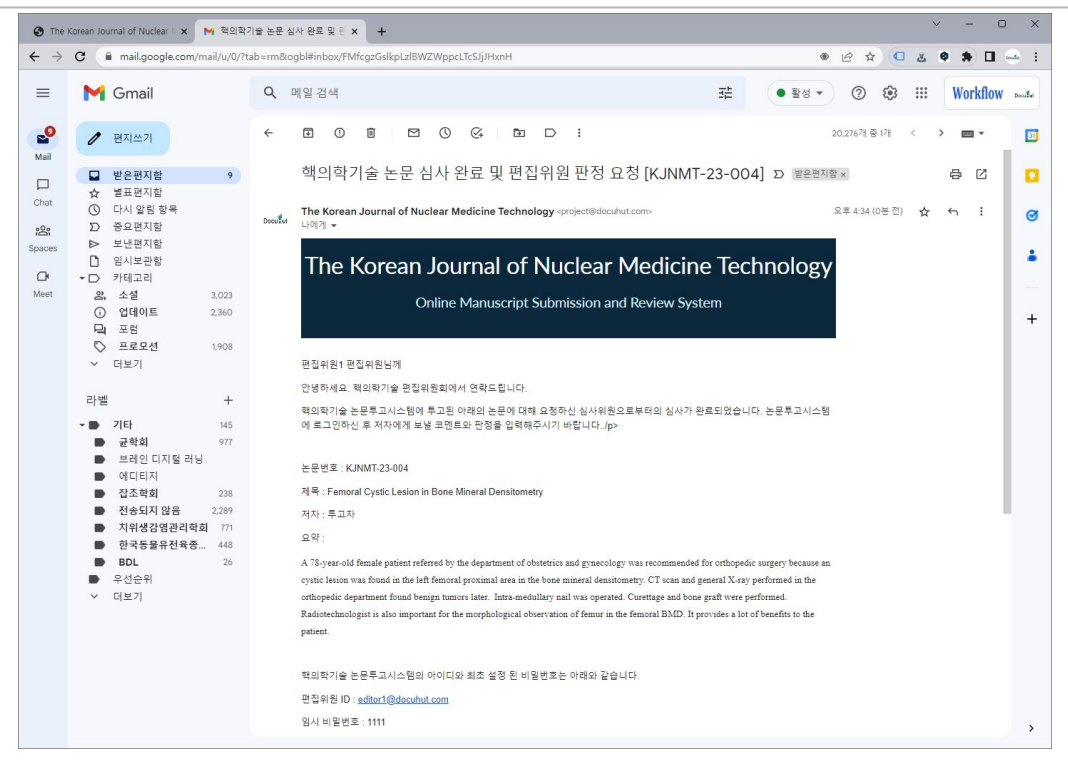

- 각 심사위원의 심사가 완료 되면 위와 같은 메일이 편집위원에게 발송 됩니다. 2명의 심사위원을 선정하신 경우에는 각각 한번씩 총 2번의 메일을 받으시게 됩니다.
- □ 온라인논문투고 및 심사시스템에 로그인하시면 심사 중 목록에서 논문을 확인하실 수 있습니다.

#### [편집위원] 심사 중 메뉴에서 심사 완료 메일 확인

| S The Korean Journal of Nuc ← → C ▲ 주의 요                                                        | clear I × 🕨 | 🖌 핵의학기술 🕯<br>sion.datadata.           | 프문 심사 완료 및 뒤<br>li <mark>nk</mark> /kjnmt/admi | ×   +<br>n/d_sub12.php        | ¢.                    |                                                       |               |                |                             | · - ·                                                                                                    |
|-------------------------------------------------------------------------------------------------|-------------|---------------------------------------|------------------------------------------------|-------------------------------|-----------------------|-------------------------------------------------------|---------------|----------------|-----------------------------|----------------------------------------------------------------------------------------------------|
|                                                                                                 | The         | Kor                                   | ean J                                          | ourn                          | al of Nı              | ıclear Medi                                           | cin           | e Te           | chnc                        | ology                                                                                                    |
|                                                                                                 |             |                                       |                                                | Online N                      | Manuscript Sub        | mission and Review Sy                                 | stem          |                |                             |                                                                                                    |
| 편집위원1님 황영합니다.<br>My Page Logout<br>편집위원 ✔                                                       | 심사 중        | - Under Re                            | view                                           |                               | = V                   | Search                                                |               |                |                             |                                                                                                    |
| 심사현황<br>Review Status<br>심사현황<br>Review Status                                                  | • Total     | : <mark>1</mark> Item<br>상태<br>Status | 논문번호<br>Manuscript<br>Number                   | 원고종류<br>Type of<br>Manuscript | 분야<br>Category        | 논문명<br>Title                                          | 투고자<br>Author | 편집위원장<br>Chief | 편집위원<br>Editor<br>▲         | 심사위원<br>결과                                                                                                    |
| 논문심사<br>Manuscript Review<br>> 심사위원 선정 (1)<br>Reviewer Assignment<br>> 심사 중 (1)<br>Under Review | 1 4         | 사위원 심사<br>완료                          | JNMT_23-004                                    | Interesting<br>Image          | 핵의학 기술 및 과학에<br>관한 연구 | Femoral Cystic Lesion in Bone<br>Mineral Densitometry | 투고자           | 편집위원장          | 편집위원1<br>선정일:2023-<br>03-30 | 신사위원1<br>선정일:2023-03-30<br>완료도착성일2023-04-06<br>- 심사완료일: 2023-03-30<br>1차 : 수정 후 재심사(re-review after<br>revision)<br>십산위원2<br>선정일:2023-03-30<br>완료도장일2023-04-06<br>- 심사완료일: 2023-03-30<br>1자 : 수정 후 개재가(accepted after<br>revision) |

Doci

□ 심사 중 메뉴에서 심사위원 심사 완료라는 상태의 논문을 확인하실 수 있습니다.

□ 논문명을 클릭하여 상세화면으로 이동합니다.

## Doculut

□ 각 심사위원의 심사내용을 확인하신 후 하단의 심사검토로 이동 메뉴를 클릭합니다.

| 심사비 입금 은                    | 행명 추후입력                              |                                                                                                    | 심사비 입금 계좌번호                                                      | 추후입력        |     |  |  |
|-----------------------------|--------------------------------------|----------------------------------------------------------------------------------------------------|------------------------------------------------------------------|-------------|-----|--|--|
| - 심사위원 추<br>- 심사의뢰를         | 가를 선택하시면 심사위원을 선<br>철회하시면, 심사위원의 정보와 | 전정 하실 수 있습니다. 주가시 바로 적용되며 심시<br>바 함께 기심사된 내용도 함께 삭제됩니다. 삭제하                                                           | 의뢰 메일이 발송 됩니다.<br>신 내용은 복구가 되지 않습니다. 주의                          | 의를 해주시기 바랍! | 니다. |  |  |
| ✓ Review S                  | Status                               |                                                                                                    |                                                                  |             |     |  |  |
|                             | 일자                                   | 심사완료일 : 2023-03-30                                                                                                    |                                                                  |             |     |  |  |
|                             | 심사차수                                 | 1자                                                                                                    |                                                                  |             |     |  |  |
|                             | 심사결과<br>Result                       | 수정 후 재심사(re-review after revision)                                                                                    |                                                                  |             |     |  |  |
| 심사위원<br>Reviewer<br>(심사위원1) | 코맨트<br>Comments                      | 우리 학회의 심사규정과 이 논문의 내용를 종합적으<br>자세한 수정사항은 정부한 심사의견서 파일을 정고፣<br>약간의 보완들 거진다면, 우리 학회 학술저널에 충분<br>귀중한 연구결과를 투고해주셔서 감사합니다. | 토 판단하여, 수정 후 계재가로 판정합니다<br>하시어 수정해주시기 바랍니다.<br>6히 계재가능하다고 생각합니다. | 1           |     |  |  |
|                             | 심사의견서 파일<br>Attached Review File     |                                                                                                    |                                                                  |             |     |  |  |
|                             | 심사원고 파일<br>Attached Manuscript File  |                                                                                                    |                                                                  |             |     |  |  |
|                             | 일자                                   | 심사완료일 : 2023-03-30                                                                                                    |                                                                  |             |     |  |  |
|                             | 심사차수                                 | 1자                                                                                                    |                                                                  |             |     |  |  |
|                             | 심사결과<br>Result                       | 수정 후 게재가(accepted after revision)                                                                                     |                                                                  |             |     |  |  |
| 심사위원<br>Reviewer<br>(심사위원2) | 코멘트<br>Comments                      | 우리 학회의 심사규정과 이 논문의 내용을 종합적으<br>자세한 수정사항은 첨부한 심사의견서 파일을 참고?<br>약간의 보완들 거진다면, 우리 학회 학을저널에 충분<br>귀중한 연구결과를 투고해주셔서 감사합니다. | 로 판단하여, 수정 후 계재가로 판정합니다<br>하시이 수정해주시기 바랍니다.<br>4히 게재가능하다고 생각합니다. |             |     |  |  |
|                             | 심사의견서 파일<br>Attached Review File     |                                                                                                    |                                                                  |             |     |  |  |
|                             | 심사원고 파일<br>Attached Manuscript File  |                                                                                                    |                                                                  |             |     |  |  |

#### [편집위원] 심사 중 메뉴에서 심사검토로 이동

#### [편집위원] 심사 중 메뉴에서 심사검토로 이동

|                              | ✓ Editor Review                                                                                                    |                                                                                                    |   |
|------------------------------|----------------------------------------------------------------------------------------------------|----------------------------------------------------------------------------------------------------|---|
|                              | 심사결과<br>Result                                                                                                    | 수정 후 재심사(re-review after revision) ✔                                                                                                    |   |
|                              | 코멘트<br>Comments                                                                                                    | Reviewer Comment         우리 학회의 실상규정과 이 논문의 내용을 종합적으로 판단하여, 수정 후 <u>계재가로</u> 판정합니다.         자세한 <u>수정사항은</u> 첨부한 실상의견서 파일을 참고하시여 수정해주시기 바랍니다.         약간의 보완을 거진다면, 우리 학회 <u>항술저널에</u> 충분히 <u>계재가능하다고</u> 생각합니다.         귀중한 <u>연구결과를</u> 투고해주셔서 감사합니다. | • |
|                              | Editor 심사의견서 파일<br>Editor Review File                                                                                                    | 파일 선택 전택된 파일 없음                                                                                                    |   |
|                              | - 심사위원의 심사의견서 파일과 심사<br>- 파일이 여러개일 경우에는 압축 파<br>- 심사 재요청을 선택하시면 Major R<br>- Editor Review에서 Accept 혹은 Rej<br>- Editor Review를 입력 후 Submit을 | 사원고 파일이 있을 경우 Editor 심사의견서 파일에 등록하여주시기 바랍니다.<br>일로 올려주시면 됩니다.<br>evision 심사를 한 심사위원에게 심사 재요청을 하실 수 있습니다.<br>ect를 선택하시면, 편집위원장의 최종 결정 단계로 논문이 이동합니다.<br>누르시면 심사위원의 심사없이 직접 심사를 하실 수 있습니다.                                                                |   |
| 심사위원의 된<br>코멘트에는 기<br>필요한 경우 | 판정 결과를 종합하여 편집<br>기본적으로 심사위원 2인의<br>편집위원의 심사 코멘트를                                                                                           | ↓위원의 심사결과를 선택 합니다.<br>긔 심사 코멘트가 들어가게 됩니다.<br>를 추가 하시면 됩니다.                                                                                                    |   |

□ Submit을 클릭하면 다음 단계로 진행이 이루어집니다.

심사결과를 게재가 혹은 게재불가를 선택한 경우에는 편집위원장의 심사 단계로 이동하며 수정후 게재가, 수정후 재심사를 선택한 경우에는 투고자에게 논문 수정을 요청 메일이 자동으로 발송됩니다.

#### [편집위원] 투고자가 수정논문을 재투고한 경우

| S The H                    | Korean Journal of Nuclear 🛯 🗙 🛛 M                                               | 핵의학기술 논문 수정 완료 및 된 🗙 🕂                                                                                                    | ~ - O X                                                                                                    |
|----------------------------|---------------------------------------------------------------------------------|----------------------------------------------------------------------------------------------------|----------------------------------------------------------------------------------------------------|
| $\leftarrow \ \rightarrow$ | C 🗎 mail.google.com/mail                                                        | /u/0/?tab=rm&ogbl#inbox/FMfcgzGslkpLzlCtKdPVVHLJTKfFJjnJ                                                                                                    | * @ \$ 💶 🕹 🛊 🖬 🛁 🗄                                                                                                    |
| ≡                          | M Gmail                                                                         | Q, 메일검색                                                                                                    | ● 활성 マ ⑦ ⑳ ⅲ Workflow ∞∞≴⊮                                                                                                    |
| Mail                       | ● 편지쓰기                                                                          |                                                                                                    | 20,280개 중 1개 〈 💙 🔤 👻 🛐                                                                                                    |
| Chat                       | 말은편지함           ☆         별표편지함           ①         다시 알림 항목                    | 1 핵의학기술 논문 수정 완료 및 편집위원 판정 요청 [KJNMT-23-0<br>The Korean Journal of Nuclear Medicine Technology - project@docubut.com>                                                                                                    | 004] ▷ 별은편지함 × 유 [] [ ] [ ] [ ] [ ] [ ] [ ] [ ] [ ] [                                                                              |
| Spaces                     | <ul> <li>▷ 중요편지함</li> <li>▷ 보낸편지함</li> <li>□ 임시보관함</li> <li>▼ □ 카테고리</li> </ul> | The Korean Journal of Nuclear Medicine Te                                                                                                    | echnology                                                                                                    |
| Meet                       | 의 소설 3<br>③ 업데이트 2<br>딕 포럼                                                      | Online Manuscript Submission and Review System                                                                                                    | +                                                                                                    |
|                            | ✓ 프로포션<br>✓ 더보기                                                                 | 편집위원1 편집위원님께                                                                                                    |                                                                                                    |
|                            | 라벨                                                                              | *     안녕하세요. 역의획기술 편집위원회에서 연락드립니다.       **     책의학기술 논문투고시스템에 투고된 아래의 논문에 대해 투고자로부터 수정된 논문에 접수되었습니다. 본<br>하신 후 심사점트 페이지에서 기존 심사원원께 재심사를 의뢰하시거나, 편집위원께서 직접 심사를 진행해외<br>의뢰는 '수정 후 재심사'만경출 하신 심사원원에게만 의뢰가 됩니다.       **     논문번호: KUNMT-23-004       **     주태이지 Cystic Lesion in Bone Mineral Densitometry       **     지역: Femoral Cystic Lesion in Bone Mineral Densitometry       **     요약:       **     A 78-year-old female patient referred by the department of obstetrics and gynecology was recommended for orthor<br>cystic lesion was found in the left femoral proximal area in the bone mineral demisionetry. CT icea and general X<br>orthopedic department found beingn tumors later. Intra-medullary anil was operated. Corettage and bone graft we<br>Radiotechnologist is also important for the morphological observation of femur in the femoral BMD. It provide a<br>patient. <u>실사검토 페이지 바로가기</u> | 노문투고시스템에 로그인<br>주시기 바랍니다. 재심사<br>opedic surgery because an<br>C-ray performed in the<br>are performed.<br>a lot of benefits to the |
|                            |                                                                                 | 백의학기술 논문투고시스템의 아이디와 최초 설정 된 비밀번호는 아래와 같습니다.                                                                                                    | >                                                                                                    |

투고자가 수정한 논문을 투고하면 위와 같은 메일이 편집위원에게 발송 됩니다.
 심사검토 페이지 바로가기를 클릭하신 후, 로그인을 하시면 심사검토 페이지로 바로 이동하게 됩니다.

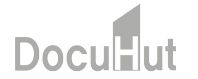

#### [편집위원] 투고자가 수정논문을 재투고한 경우(계속)

| ✓ Review St                 | tatus                               |                                                                                                    |
|-----------------------------|-------------------------------------|----------------------------------------------------------------------------------------------------|
|                             | 일자                                  | 심사완료일: 2023-03-30                                                                                                    |
|                             | 심사차수                                | 1차                                                                                                    |
|                             | 심사결과<br>Result                      | 수정 후 재심사(re-review after revision)                                                                                                    |
| 심사위원<br>Reviewer<br>(심사위원1) | 코멘트<br>Comments                     | 우리 학회의 심사규정과 이 논문의 내용을 종합적으로 판단하여, 수정 후 계재가로 판정합니다.<br>자세한 수정사항은 정부한 심사의견서 파일을 참고하시어 수정해주시기 바랍니다.<br>약간의 보완을 거진다면, 우리 학회 학술저널에 충분히 계재가능하다고 생각합니다.<br>귀중한 연구결과를 투고해주셔서 감사합니다. |
|                             | 심사의견서 파일<br>Attached Review File    |                                                                                                    |
|                             | 심사원고 파일<br>Attached Manuscript File |                                                                                                    |
|                             | 일자                                  | 심사완료일: 2023-03-30                                                                                                    |
|                             | 심사차수                                | 1차                                                                                                    |
|                             | 심사결과<br>Result                      | 수정 후 게재가(accepted after revision)                                                                                                    |
| 심사위원<br>Reviewer<br>(심사위원2) | 코멘트<br>Comments                     | 우리 학회의 심사규정과 이 논문의 내용을 종합적으로 판단하여, 수정 후 게재가로 판정합니다.<br>자세한 수정사항은 첨부한 심사의견서 파일을 참고하시어 수정해주시기 바랍니다.<br>약간의 보완을 거진다면, 우리 학회 학술저널에 충분히 계재가능하다고 생각합니다.<br>귀중한 연구결과를 투고해주셔서 감사합니다. |
|                             | 심사의견서 파일<br>Attached Review File    |                                                                                                    |
|                             | 심사원고 파일<br>Attached Manuscript File |                                                                                                    |

이 논문은 심사위원 중 한 분이 수정 후 재심사 판정을 하였습니다. 편집위원께서 투고자가 수정 투고한 파일을 검토 후, 모든 수정이 잘 이루어졌다고 판단하시면, 직접 심사결과를 입력하실 수 있습니다. 혹은, 수정 후 재심사 판정을 한 심사위원에게만 재심사요청을 하실 수 있습니다.

Docu

#### [편집위원] 투고자가 수정논문을 재투고한 경우, 심사재요청(계속)

| 실사결과<br>Result       = 선택 = ·································           | ✓ Editor Review                       |                                                                                                    |
|-------------------------------------------------------------------------|---------------------------------------|----------------------------------------------------------------------------------------------------|
| 고엔트       I         Comments       ···································· | 심사결과<br>Result                        | = 선택 =                                                                                                    |
|                                                                         | 코멘트<br>Comments                       | Image: Style     Image: Arial     10pt     Image: Style     Image: Style     Image: St |
| Editor 심사의견서 파일 MERL MARKEL TIAL OF P                                   | Editor 심사의견서 파일                       |                                                                                                    |
| Editor 심사의견서 파일     파일 선택       Editor Review File     파일 선택 선택된 파일 없음  | Editor 심사의견서 파일<br>Editor Review File | ····································                                                                                                    |

□ 심사재요청을 하시면, "수정 후 재심사" 판정을 한 심사위원에게만 심사 재요청이 됩니다. 게재승인, 수정 후 게재가, 게재불가 판정을 한 심사위원만 있는 경우에는 편집위원께서 직접 심사결과를 입력하신 후, Submit을 클릭해주시기 바랍니다.

#### [편집위원] 심사위원이 재심사를 완료한 경우

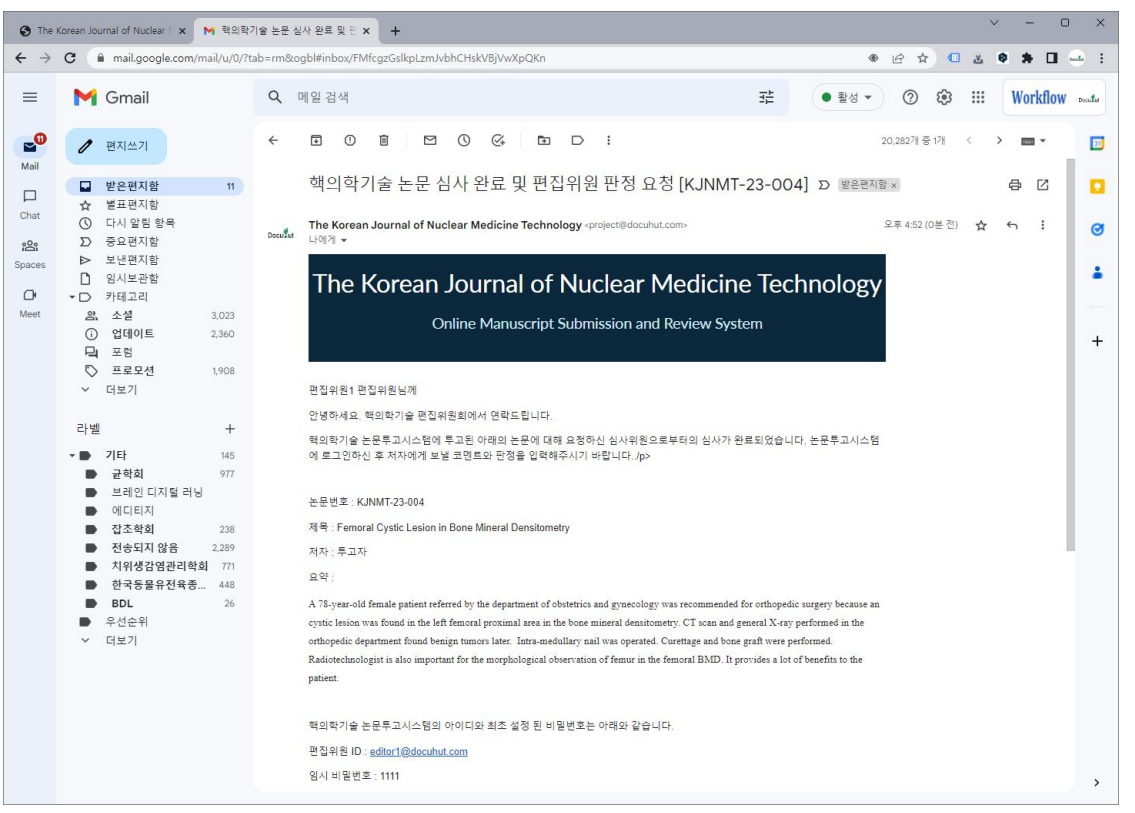

심사위원이 재심사를 마치면, 편집위원에게 위와 같은 메일이 발송됩니다.
 시스템에 로그인하시면, 심사 중에서 해당 논문을 확인하실 수 있습니다.

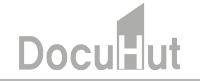

#### [편집위원] 심사위원이 재심사를 완료한 경우, 심사내용 확인 후 심사검토로 이동

|                             | 심사원고 파일<br>Attached Manuscript File | z-vnine,uniprised - 150                                                                                                    |
|-----------------------------|-------------------------------------|----------------------------------------------------------------------------------------------------|
|                             | 일자                                  | 심사완료일 : 2023-03-30                                                                                                    |
|                             | 심사차수                                | 274                                                                                                    |
| 4110191                     | 심사결과<br>Result                      | 게 채 칩 (Publication Permission)                                                                                                    |
| 심자위원<br>Reviewer<br>(심사위원1) | 코멘트<br>Comments                     | 수청사항이 잘 반영되었습니다.<br>계재작합으로 판장합니다.                                                                                                    |
|                             | 심사의견서 파일<br>Attached Review File    |                                                                                                    |
|                             | 심사원고 파일<br>Attached Manuscript File |                                                                                                    |
| ✓ Editor Re                 | eview                               |                                                                                                    |
|                             | 일자                                  | 심사완료일 : 2023-03-30                                                                                                    |
|                             | 심사차수                                | 174                                                                                                    |
|                             | 심사결과<br>Result                      | 수정 후 재심사(re-review after revision)                                                                                                    |
| 편집위원<br>Editor<br>(편집위원1)   | 교면트<br>Comments                     | Reviewer Comment<br>우리 학회의 실사가장과 이 논문의 내용을 종합적으로 판단하여, 수정 후 계재가로 판정합니다.<br>자세 한 장사장은 정부한 실사의견서 파달을 정고하시여 수정하주시기 바랍니다.<br>약건의 보완을 거진다면, 우리 학회 학을처벌에 충분히 계재가능하다고 생각합니다.<br>귀중한 연구결과를 투고해주셔서 감사합니다.<br>Reviewer Comment<br>우리 학회의 실사구장과 이 논문의 내용을 종합적으로 판단하여, 수정 후 계재가로 판정합니다.<br>자세한 수정사항은 정부한 실사의견서 파달을 참고하시여 수정해주시기 바랍니다.<br>약간의 보완을 거진다면, 우리 학회 학을처벌에 충분히 개재가능하다고 생각합니다.<br>귀중한 연구결과를 투고해주셔서 감사합니다. |
|                             | 심사의견서 파일<br>Attached Review File    |                                                                                                    |

□ 심사위원의 심사내용을 확인하신 후, 심사검토로 이동을 클릭해주시기 바랍니다.

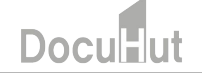

## [편집위원] 편집위원 심사 입력

| Result              | 게재적합(Publication Permission) 🗸                                         |
|---------------------|------------------------------------------------------------------------|
|                     | ■ ● ● ● ● ● ● ■ 21 21 21 21 21 0 ■ ● ● ■ ■ ■ ■ ■ ■ ■ ■ ■ ■ ■ ■ ■ ■ ■ ■ |
| 코멘트<br>Comments     | <u>심사위원의</u> 심사 결과가 수정 논문에 잘 반영되었습니다.<br><u>계재적합으로</u> 판정합니다.          |
|                     | ÷                                                                      |
| Editor ALLO 7 H ILO | 파일 선택 전택된 파일 없음                                                        |
| Editor Review File  |                                                                        |

Doci

- □ 편집위원의 심사결과와 코멘트를 입력하신 후, Submit을 클릭해주시기 바랍니다.
- □ 게재가, 게재불가의 경우, 편집위원장 최종 결정의 단계로 자동 이동합니다.
- □ 수정 후 재심사, 수정 후 게재가의 경우, 앞에 설명드린 저자수정, 심사검토가 반복됩니다.

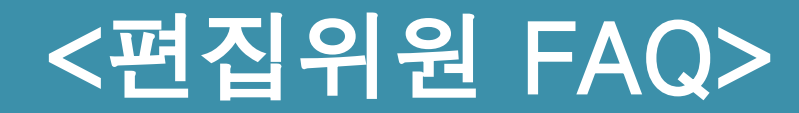

#### [편집위원] 심사결과 확인

#### Q. 선임한 두 분의 심사위원이 심사를 완료하였습니다. 다음 단계는 무엇인가요?

A. 해당 논문은 심사 중 메뉴에 있습니다. 두 분의 심사가 완료된 논문을 클릭하시면, 자세한 심사 내용을 확인하실 수 있습니다. 해당 내용은 그대로 투고자에게 전달되는 내용으로 이상이 없는지 확인하신 후, 하단의 "심사검토로 이동"을 클릭해주십시오.

| 이자         이자         이자           이자         이자         이자           이자         이자         이자 <th></th> <th>маасней гланизспратие</th> <th></th>  |                  | маасней гланизспратие                     |                                             |
|----------------------------------------------------------------------------------------------------|------------------|-------------------------------------------|---------------------------------------------|
| 용사자수         조           실사감수         조           실사감수         조           전문         전           전자수         조           전체         조           전체         조           전체         주           전체         주           전체         주           전체         전           전체         전           전         전 <t< td=""><td></td><td>일자</td><td>심사완료일 : 2016-11-09</td></t<>                                                                                         |                  | 일자                                        | 심사완료일 : 2016-11-09                          |
| 실사 환과         Result         Accept           고변통         고파였         수고하였습니다. 분 실사자의 의견이 적국 반영되어 수정되었음을 확인하였습니다.           실사 약 전 파일         ·         ·           실사 약 전 파일         ·         ·           상 학교 파일         ·         ·           ·         ·         ·         ·           ·         ·         ·         ·           ·         ·         ·         ·           ·         ·         ·         ·           ·         ·         ·         ·           ·         ·         ·         ·           ·         ·         ·         ·         ·           ·         ·         ·         ·         ·           ·         ·         ·         ·         ·           ·         ·         ·         ·         ·           ·         ·         ·         ·         ·           ·         ·         ·         ·         ·           ·         ·         ·         ·         ·           ·         ·         ·         ·         ·           ·         ·         ·         ·         · |                  | 심사자수                                      | 2자                                          |
| 관     고향트     수고하였습니다. 분 실사자의 의견이 적극 반영되어 수정되었음을 확인하였습니다.       실사의견서 파일<br>Attached Review File     ····································                                                                                                    |                  | 심사결과<br>Result                            | Accept                                      |
| 실사의견서 파일<br>Attached Review File     ····································                                                                                                    | 심사위원<br>Reviewer | 코멘트<br>Comments                           | 수고하였습니다. 본 심사자의 의견이 적극 반영되어 수정되었음을 확인하였습니다. |
| 실사원고 파일<br>Attached Manuscript File       > Editor Revision       월자     실사원로일 : 2016-09-26       실사적수     1자       실사적료값     1자       Result     Ady Revision       고반트<br>Comments     Ady Revision                                                                                                    |                  | 심 <b>사</b> 의견서 파일<br>Attached Review File |                                             |
| ✓ Editor Review          ● Editor Review         ● 전자 수       실사원료일: 2016-09-26         · 성사자수       1자         · 성산결과<br>Editor       실산결과<br>Result       Major Revision         · 코멘트<br>Comments       · · · · · · · · · · · · · · · · · · ·                                                                                                    |                  | 심사원고 파일<br>Attached Manuscript File       |                                             |
| 신사자수         1자           실사결과<br>Result         Major Revision           코렌트<br>Comments                                                                                                    | ✓ Editor R       | eview<br>일자                               | 심사완료일 : 2016-09-26                          |
| 편집간사<br>Editor     dV결과<br>Result     Major Revision       코멘트<br>comments                                                                                                    |                  | 심사자수                                      | 174                                         |
| 코맨트<br>Comments<br>싱사의컨세 파일                                                                                                    | 편집간사<br>Editor   | 심사결과<br>Result                            | Major Revision                              |
| 심사의견서 파일                                                                                                    |                  | 코멘트<br>Comments                           |                                             |
| Attached Review File                                                                                                    |                  | 심사의견서 파일<br>Attached Review File          |                                             |

#### [편집위원] 심사검토

#### Q. 심사검토는 무엇을 하는 단계인가요?

A. 심사검토에서는 편집위원 혹은 간행사무원이 각 심사위원의 의견을 검토한 후, 저자에게 표시될 판정을 입력하는 곳입니다. 저자에게는 각 심사위원의 판정과 심사검토에서 입력하신 판정이 함께 표시됩니다.

또한, 1차 심사 후 저자가 수정 투고한 논문도 심사 검토에 표시됩니다.

| Manuscrir X                        |                                                                         |                                                                                                    |
|------------------------------------|-------------------------------------------------------------------------|----------------------------------------------------------------------------------------------------|
| kwra.crossdb.net:8080/admir        | n/d_sub04_write.php?sea=18                                              | · · · · · · · · · · · · · · · · · · ·                                                                                                    |
| 심사위원<br>Reviewer                   | 코멘트<br>Comments                                                         | 본 연구는 비교적 최근에 개발된 기법은 Herarchical Bayesian Change Point Detection 알고리즘을 우리나라 강주자료에 착용하였음.<br>독장성과 상용성 측면에서 우수한 논문으로 판단됨. 또한기상학적 분석을 통하여 강우의 변동점이 해수면 기압과 일접한 관객을 가지<br>고 있다는 점을 알아냈다는 점이 돌미로움. |
|                                    | 심사의견서 파일<br>Attached Review File                                        |                                                                                                    |
|                                    | 심사원고 파일<br>Attached Manuscript File                                     |                                                                                                    |
| ✓ Editor F                         | Review Status                                                           |                                                                                                    |
|                                    | 일자                                                                      | 심사완료일 : 2016-10-25                                                                                                    |
|                                    | 심사차수                                                                    | 174                                                                                                    |
| 편집간사<br>Editor                     | 심사결과<br>Result                                                          | Major Revision                                                                                                    |
|                                    | 코멘트<br>Comments                                                         |                                                                                                    |
|                                    | 심사의견서 파일<br>Attached Review File                                        |                                                                                                    |
| ✓ Editor F                         | Review                                                                  |                                                                                                    |
| 심사결과<br>Result                     |                                                                         | = 성력 = · ·                                                                                                    |
| 편집위원회 상                            | 님사표                                                                     | 파일 선택 선택된 파일 없음<br>편집위험회 실사표 양식 다운로드                                                                                                    |
| - 저자 수정<br>- Editor Rev<br>- 심사위원0 | 논문 제출 후 심사 재요청을 선택<br>lew에서 Accept 혹은 Reject를 선<br>에게 심사를 재요청하시거나 Editc | 하시면 Major Revision 심사를 한 심사위원에게 심사 재요청을 하실 수 있습니다.<br>텍하시면, 편집위원장의 최종 결정 단계로 논문이 이용합니다.<br>jr Review를 입력 후 Submit을 누르시면 심사위원의 심사없이 직접 심사를 하실 수 있습니다.                                           |
|                                    |                                                                         | 심사 재요청 Submit List                                                                                                    |

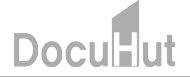

#### [편집위원] 2차 심사 진행

Q. 1차에서 Major Revision 판정을 한, 논문을 저자가 수정하여 투고했습니다. 2차 심사를 의뢰하려면 어떻게 하나요? A. 저자가 수정해서 투고하신 논문은 심사검토 메뉴에 표시됩니다. 심사 검토에서 해당 논문을 누르시고, 투고논문파일에 심사에 영향을 줄 수 있는 저자이름, 소속, 감사의 글이 있는지 확인하신 후, 심사용 논문파일에 등록해주십시오. 그리고, 심사 재요청 버튼을 클릭하시면, Major Revision(수정 후 재심사) 판정을 한 심사위원에게만 심사의뢰 메일이 발송되고, 해당 논문은 심사 중으로 이동하게 됩니다.

저자가 수정하여 등록한 논문에 대해 2차 심사를 진행하시는 경우에는 편집위원 혹은 ME는 심사용 논문파일을 등록하신 후, 심사결과는 입력하지 않고, "심사 재요청"을 클릭하시면 됩니다.

| () kwra.cross | sdb.net:8080/admin/                    | /d_sub04_write.php?seq=18                                             | Ŷ <b>U</b>                                                                                                    | 4             |
|---------------|----------------------------------------|-----------------------------------------------------------------------|----------------------------------------------------------------------------------------------------|---------------|
|               | 심사위원<br>Reviewer                       | 코멘트<br>Comments                                                       | 본 연구는 비교적 최근에 개발된 기법은 Herarchical Bayesian Change Point Detection 알고리즘을 우리나라 감우자로에 적용<br>독장성과 실용성 측면에서 华수한 분론으로 단단된 또한기실학적 분석을 통하여 감우의 변동점이 매수면 기업과 말접한 관계<br>고 있다는 점을 알아냈다는 점이 물미로움. | 하였음.<br> 를 가지 |
|               |                                        | 심사의견서 파일<br>Attached Review File                                      |                                                                                                    |               |
|               |                                        | 심사원고 파일<br>Attached Manuscript File                                   |                                                                                                    |               |
|               | ✓ Editor Re                            | eview Status                                                          |                                                                                                    |               |
|               |                                        | 일자                                                                    | 심사완료일 : 2016-10-25                                                                                                    |               |
|               |                                        | 심사차수                                                                  | 174                                                                                                    |               |
|               | 편집간사<br>Editor                         | 심사결과<br>Result                                                        | Major Revision                                                                                                    |               |
|               |                                        | 코멘트<br>Comments                                                       |                                                                                                    |               |
|               |                                        | 심사의견서 파일<br>Attached Review File                                      |                                                                                                    |               |
|               | ✓ Editor Re                            | eview                                                                 |                                                                                                    |               |
|               | 심사결과<br>Result                         |                                                                       | - 29 - Y                                                                                                    |               |
|               | 편집위원회 심                                | 사표                                                                    | 파일 선택 전택된 파일 없음<br>콘집위원회 심사표 양식 다운로드                                                                                                    |               |
|               | - 저자 수정 는<br>- Editor Revie<br>- 심사위원에 | =문 제출 후 심사 재요청을 선택<br>w에서 Accept 혹은 Reject를 선택<br>게 심사를 재요청하시거나 Edito | 하시면 Major Revision 심사를 한 심사위원에게 심사 재요청을 하실 수 있습니다.<br>해하시면, 편집위원장의 최종 결정 단계로 논문이 이동합니다.<br>r Review를 입력 후 Submit을 누르시면 심사위원의 심사없이 직접 심사를 하실 수 있습니다.                                   |               |

#### [편집위원] 2차 심사 진행

Q. 심사 검토 중에 있는 논문이 심사재요청을 해야하는 지 편집위원이 심사를 해야하는지 헷갈립니다.

A. 예를 들어, 아래 화면 상의 논문은 저자가 9월 26일에 최초 투고를 하고, 11월 11일에 최종 투고를 하였습니다. 그리고, 지난 편집위원 심사일은 10월 25일이고 판정은 Major Revision이었습니다. 이런 경우에는 "심사 재요청"을 클릭해서 2차 심사를 진행하시면 됩니다.

| <ul> <li>         ・ 子         ・ C         ・ O         ・ O         ・ O</li></ul>                                                                                                    |                |
|----------------------------------------------------------------------------------------------------|----------------|
| 1 응급 2 상 2 kJ / 2 / 2 / 2 / 2 / 2 / 2 / 2 / 2 / 2 /                                                                                                    |                |
| 응편한목         실사용 논문파일         체용설 별         신학 파일 일은         1479;17:55500098*manuscr(b_002.hwp         Download           * 010 시스템 목록<br>Previous System         실사의 진반 연식<br>Author's Response         Execution (Line)         Download         Execution (Line)         Execution (Line)         Execution ( |                |
| ▶ 이런 시스템 목록<br>Previous System 실사의건변영서 author_response_editor.hwp Downleed                                                                                                    |                |
|                                                                                                    |                |
| 회원 · · · · · · · · · · · · · · · · · · ·                                                                                                    |                |
| Average rise       Average rise       Figure Tage       Figure Tage       Figure Tage       Figure Tage                                                                                                    | ¢              |
| Upload Figure Files         Op/         Op/                                                                                                    |                |
| 실시자수 1자                                                                                                    |                |
| 편집간사 실색결과 Major Revision                                                                                                    |                |
| 고(No)<br>코멘트<br>Commants                                                                                                    |                |
| 실사외전세 평양<br>심사업전세 Review File                                                                                                    |                |
| ✓ Editor Review                                                                                                    |                |
| 심사질과<br>Result = 선덕 = • •                                                                                                    |                |
| 전하위원의 성사표 프릴 선택, 선택된 파일 성용                                                                                                    |                |
| 콘입위협회 상사로 양식 다운로드<br>- 저자 수정 논문 제를 후 심사 재요정을 선택하시면 Major Revision 심사를 한 심사위원에게 심사 재요정을 하실                                                                                                    | 실 수 있습니다.      |
| - Editor Review에서 Accept 혹은 Argional를 선택하시면, 편집위면장의 최종 열정 단계로 논문이 이동합니다.<br>- 심사위원에게 심사를 재요청하시거나 Editor Review를 입력 후 Submit을 누르시면 심사위원의 심사없이 직접                                                                                                    | 심사를 하실 수 있습니다. |
| 심사 제요청 Submit List                                                                                                    |                |

#### [편집위원] 심사위원 추가

Q. 두 분의 심사위원의 심사의견이 상반되어서, 심사위원을 한 분 더 추가하려고 합니다. 어떻게 하나요?

A. 예를 들어, 한 심사위원은 "게재불가" 판정을 하고, 다른 심사위원은 "수정 후 게재가" 판정을 하였습니다. 이와 같은 경우, 심사위원을 한 분 더 추가하여, 심사의견을 받으실 수 있습니다.

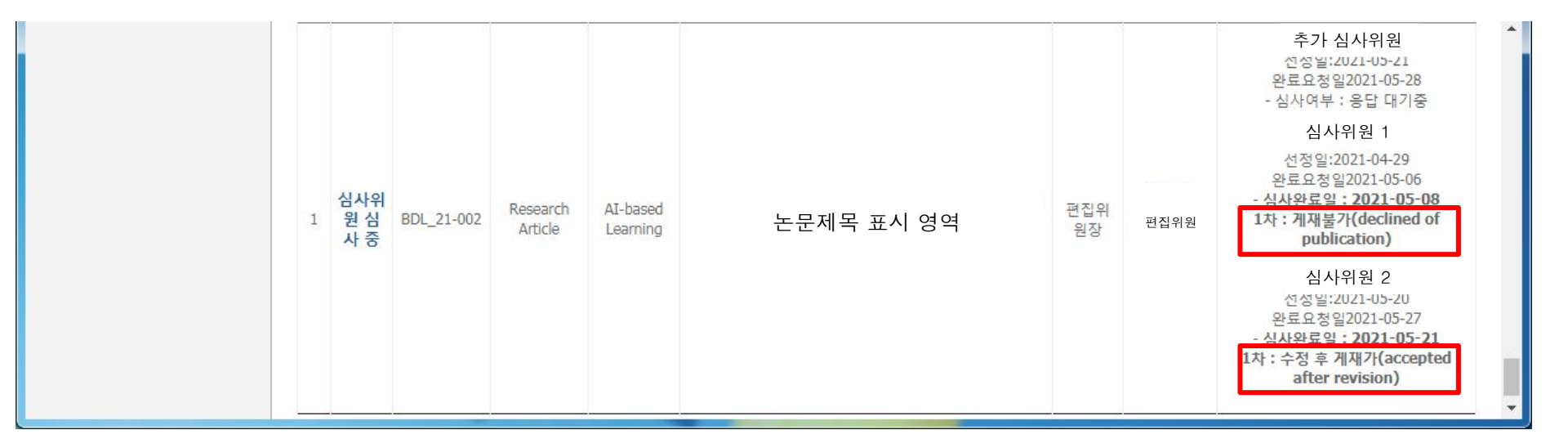

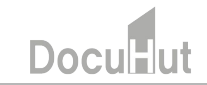

#### [편집위원] 심사위원 추가(계속)

A. 논문 제목을 클릭하셔서, 상세 정보 페이지로 들어가시면, 저자 정보 아래에 심사위원 추가 버튼이 있습니다. 심사위원을 검색하셔서, 추가하신 후, 화면 하단의 List 버튼을 눌러주시기 바랍니다.

| 🚱 Brain, Digital, & Learning       | Online × +              |                                           |                         |                        |                         |                       | 0                       |                             |                       |      |             |
|------------------------------------|-------------------------|-------------------------------------------|-------------------------|------------------------|-------------------------|-----------------------|-------------------------|-----------------------------|-----------------------|------|-------------|
| ← → C ▲ 주의 요                       | 요함   submission.braindi | gitallearning.org:8080/ad                 | min/d_sub12_write.php?s | eq=4                   |                         | ☆ 🗾                   | * 0 * 🚳                 | :                           |                       |      |             |
| 앱 ③ EFM Networks ip<br>Membership  | DTI 개인 . 논문D            | 0B <mark>.</mark> 온라인광고 <mark>.</mark> Ar | dobe 🔜 학회홈페이지           | 인터넷저널                  | 논문투고심사 🌘 F              | 'harosbiomed 📃 사업:    | 예획 » 🖽 읽기 목4            | <del>م</del>                |                       |      |             |
| ▶ 시사의위                             | CrossCheck Files        |                                           | tary_Science_Educa      | ation_Progra.pdf Downl |                         |                       |                         |                             |                       |      |             |
| Reviewers                          | CrossRef Files          |                                           | 21-002.docx Download    | 11-002.docx Download   |                         |                       |                         |                             |                       |      |             |
| ▶ 회원<br>Membership                 | 투고일<br>Submission Date  | 2021-04-28                                |                         |                        |                         |                       |                         |                             |                       |      |             |
| 저널 관리<br>Journal Management        | 저자유형<br>Author Type     | 저자명<br>Author Name                        | 이메일<br>E-mail           | 핸드폰<br>Mobile          | 전화<br>Tel               | 소속<br>Institution     | 주소<br>Address           |                             |                       |      |             |
|                                    | 교신저자                    | 저자명                                       | 이메일                     |                        | 전화                      | 소속                    |                         |                             |                       |      |             |
| ▶ 저널 등록<br>Registration of Journal |                         |                                           |                         |                        |                         |                       | 심사위원 추가                 | 1                           |                       |      |             |
|                                    |                         | -                                         |                         | G Brain I              | Digital & Learning Only |                       |                         |                             |                       | C    |             |
|                                    |                         |                                           |                         | € → (                  | C 🔺 주의 요함               | submission.braindigit | allearning.org:8080/adm | nin/d_sub12_write.php?seq=4 | ☆                     |      | ) <b>* </b> |
|                                    |                         |                                           |                         | 111 앱 ③                | EFM Networks ipTI       | . 개인 . 논문DB           | 🔜 온라인광고 📃 Add           | obe 🔜 학회홈페이지 🛄 인터넷저널 🔜 논문   | 투고심사 😗 Pharosbiomed 📃 | 사업계획 | » 🔲 읽기 🕯    |

|                       | submission.bra                                                                                                | aindigitallearning.org:808        | 0/admin/d_s             | ub12_write.php                                   | o?seq=4                                             |                                                          |                                                    | ☆               | 2 🕈                 | 0  | * |       |
|-----------------------|----------------------------------------------------------------------------------------------------|-----------------------------------|-------------------------|--------------------------------------------------|-----------------------------------------------------|----------------------------------------------------------|----------------------------------------------------|-----------------|---------------------|----|---|-------|
| 앱 🔇 EFM Networks ipTI | . 개인 🔜 🗄                                                                                                    | 논문DB 📃 온라인광고 🚺                    | Adobe                   | 학회홈페이지                                           | 📃 인터넷저널                                             | 📃 논문투고심사                                                 | Pharosbiome                                        | d 📃             | 사업계획                | >> |   | 읽기 목를 |
|                       |                                                                                                    |                                   | ଡ଼ା 1<br>ଡ଼ା 2<br>ଡ଼ା 3 | ) D.S. Toure<br>2) Kim, K., Ko<br>3) Mi Jin Park | tzky et al., 20<br>oo, D., Kim, S.<br>, Yong Seob L | 19 ==> Touretzk<br>, Kim, S., Kim, `<br>.ee. (2010). ==> | y et al., 2019<br>′., Han, S. (;<br>Park, M., & Le | 2020).<br>e, Y. | ==> 삭;<br>. (2010). | 테  |   |       |
|                       |                                                                                                    | 심사의견서 파일<br>Attached Review File  |                         |                                                  |                                                     |                                                          |                                                    |                 |                     |    |   |       |
|                       |                                                                                                    | 심사원고 파일<br>Attached Manuscript Fi | ile                     |                                                  |                                                     |                                                          |                                                    |                 |                     |    |   |       |
|                       | - 심사위원의 심사의견을 확인하신 후 "심사검토로 이동"을 누르시면, 논문이 심사검토 메뉴로 이동합니다. "심사검토" 메뉴에서 입력하신 판정값이 투<br>고자에게 전달됩니다.<br>심사검토로 이동 |                                   |                         |                                                  |                                                     |                                                          |                                                    |                 | Ę                   |    |   |       |

Thank You